## 2024년 순천향대학교 과학캠프

- 생물정보학을 활용한 DNA 분석 -지도교수 : 이용석 / 실습조교 : 정준양, 이혁

## 1. DNA의 구조

1953년 4월 25일, James Dewey Watson과 Francis Crick이 DNA X선 사진 을 분석해 구조를 설명한 1쪽 짜리 짧은 논문을 완성해 영국 과학잡지인 '네이처 '에 실었다. James Watson 과 Francis Crick, 그리고 윌킨스는 DNA 이중나선구 조를 밝힌 공로로 1962년 노벨 생리의학 상을 수상했다. 이렇듯 DNA의 이중나선구 조가 밝혀진 지 올해로 53년이 된다. DNA 는 생명체의 설계도라 할 수 있는 정보를 간직한 세포 내 물질이다. 자식이 부모를 닮는 까닭은 바로 DNA를 물려받기 때문이 다. 이중나선을 이루는 사슬을 부모에게서 절반씩 물려받는 것이다. 이중나선에 담긴 DNA의 유전정보는 RNA라는 전령을 통해 단백질을 만들도록 명령을 내린다. 단백질 은 생체를 구성하고, 모든 생명현상을 담

| 1953 | DNA 이중나선구조 규명     |
|------|-------------------|
| 1956 | DNA 엮는 중합효소 발견    |
| 1960 | 가위 역할하는 제한효소 사용   |
| 1962 | DNA 2중 나선 구조가 밝혀짐 |
| 1966 | 유전암호 해독법 등장       |
| 1972 | DNA 재조합 생명체 등장    |
| 1977 | DNA 서열 분석 방법 개발   |
| 1983 | DNA 증폭 기술 개발      |
| 1984 | DNA 지문분석법 발명      |
| 1990 | 유전자치료 실시          |
| 1994 | 최초의 유전자조작 식품 승인   |
| 2001 | 인간게놈지도 초안 작성      |
| 2003 | 인간게놈지도 작성 완성      |
|      |                   |

DNA 구조가 밝혀진 후의 50년 역사

당하는 실제 일꾼이다. 또한 DNA의 이중나선을 조작하면 의약품을 비롯한 유용한 물질을 생 산하는 일이 가능하다. 따라서 DNA 이중나선구조의 규명은 생명공학 혁명의 출발점이 되었다. 그 이후 1966년 유전암호 해독법이 등장하고, 1972년 DNA 재조합 생명체가 등장한 후 1977 년 드디어 DNA의 서열 분석 방법이 개발되었다. 염기서열 분석 즉 Nucleotide Sequencing 의 원리는 1958년 1980 년 2회에 걸쳐서 노벨상을 수상한 Sanger Institute 소속의 Fredrick Sanger에 의해 밝혀졌다. 1958년 그는 insulin 단백질의 구조를 밝힌 공로를 인정 받아서 노 벨상을 받았으며, 1980년 염기서열을 분석하는 원리를 밝힘으로서 노벨상을 받았다.

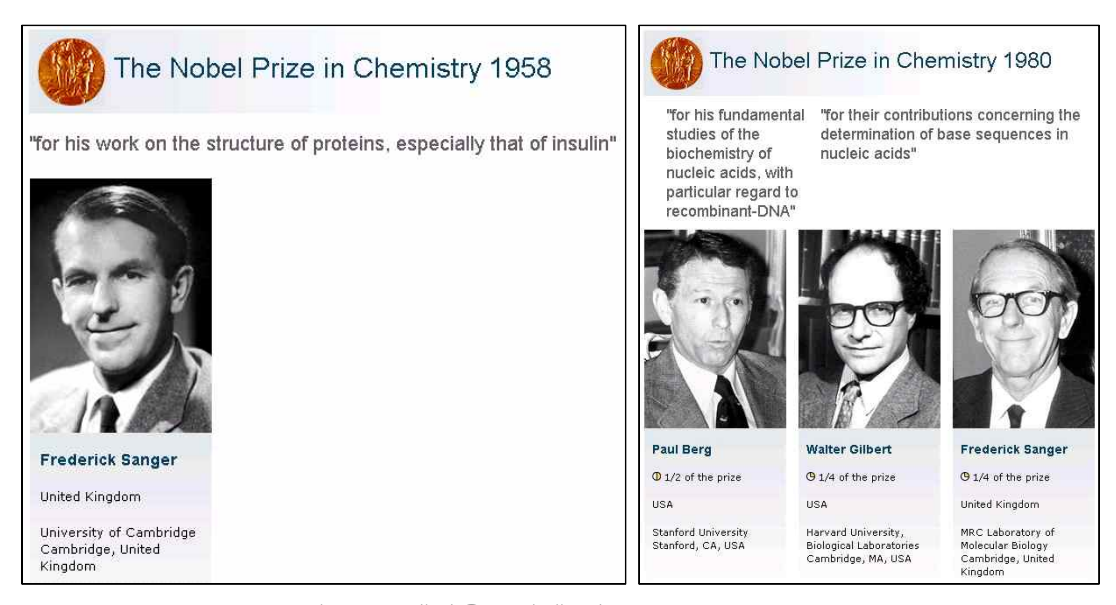

그림 1. 노벨상을 2차례 받은 Fredrick Sanger

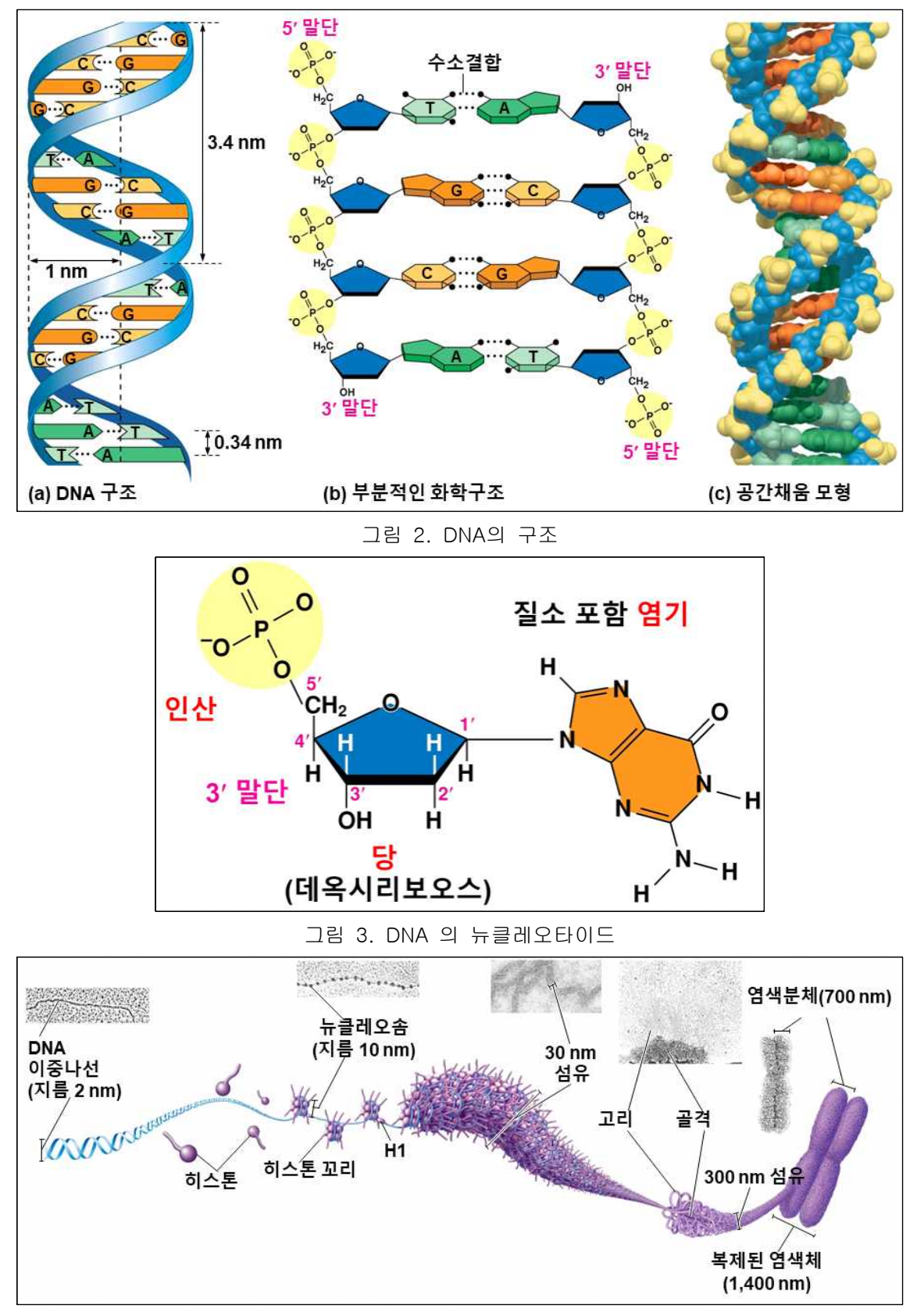

#### 그림 4. DNA Packing

## 2. Central Dogma

### - DNA makes RNA makes Proteins

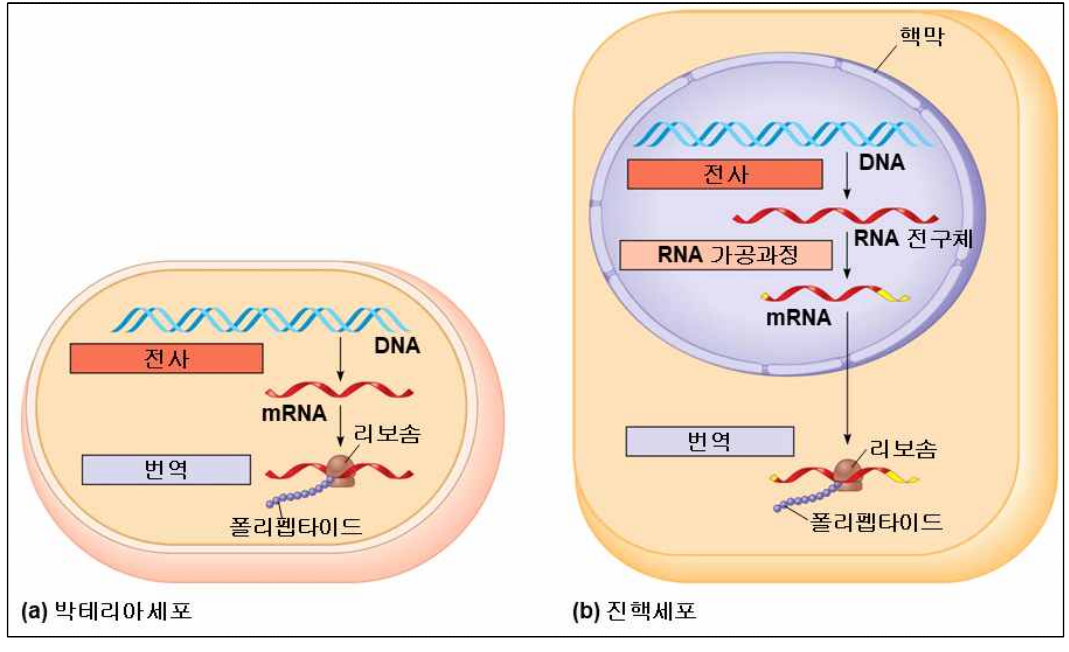

그림 5. 원핵생물과 진핵생물의 전사, 번역과정은 차이가 있다. 원핵세포에서는 mRNA의 번역이 전사가 끝나기 전에 시작할 수 있다. 진핵세포에서는 핵 막에 의해 전사와 번역이 격리되어있다.

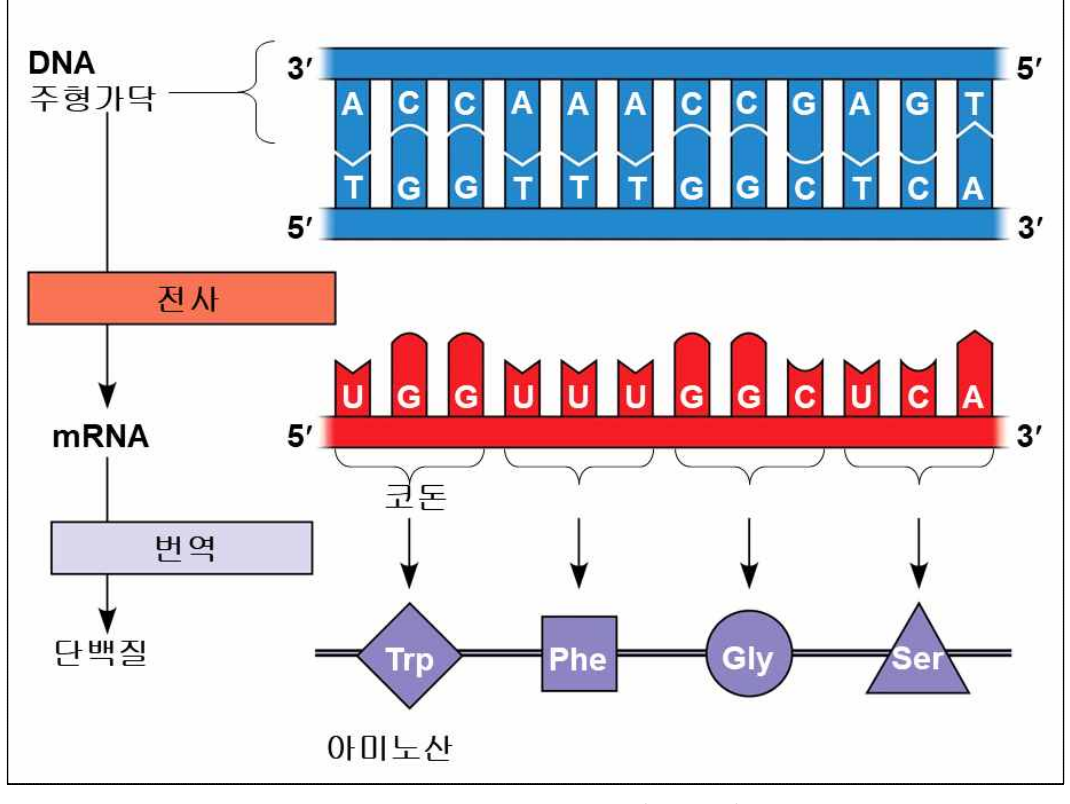

그림 6. 번역동안에 mRNA 세개염기, 즉 코돈은 5'에서 3'방향으로 읽혀진다.

## 3. DNA sequencing 의 원리

PCR 원리 (동영상 설명)를 활용한 염기서열분석 방법

- 1. 첫 번째 핵심원리 Dideoxynucleotides (ddATP, ddGTP, ddCTP and ddTTP)을 이용한 Chain termination method
- 2. 두 번째 핵심원리 전기영동 (electrophoresis)
- 3. Labeling 기술
- 4. 컴퓨터를 이용한 자동화 시스템

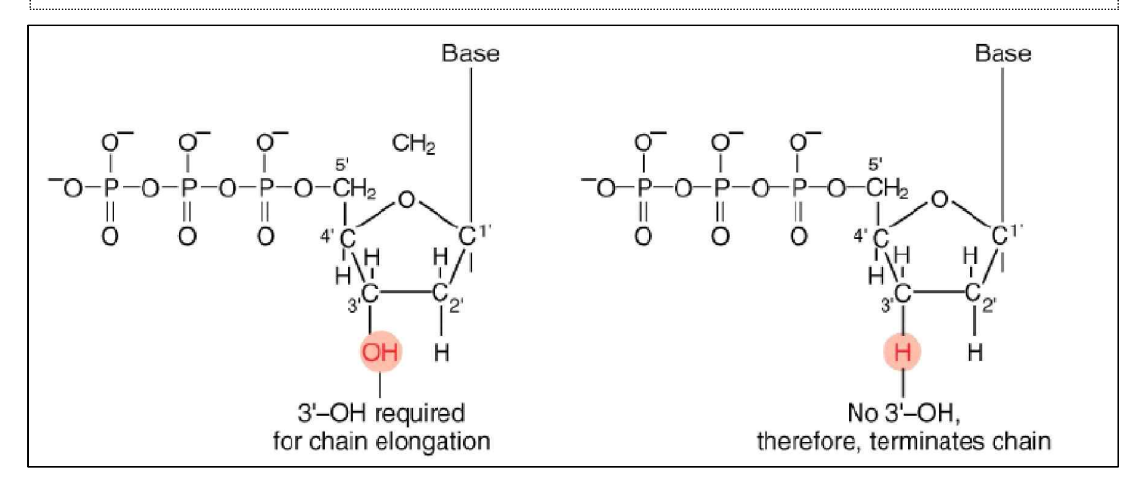

그림 7. Dideoxynucleotides 와 Deoxynucleotide 의 차이점

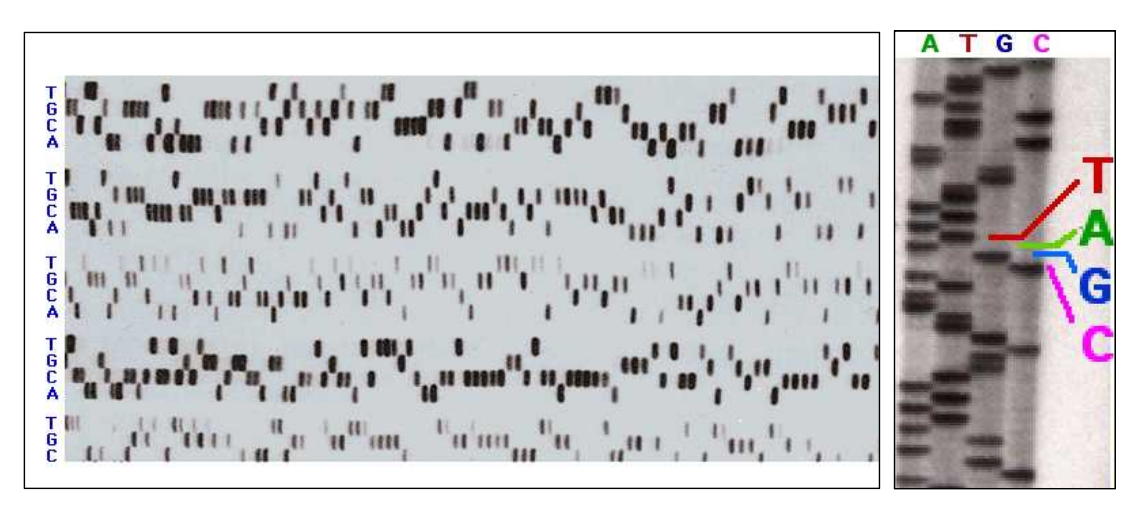

그림 8. Fredrick Sanger에 의해 개발되어진 염기서열 분석방법

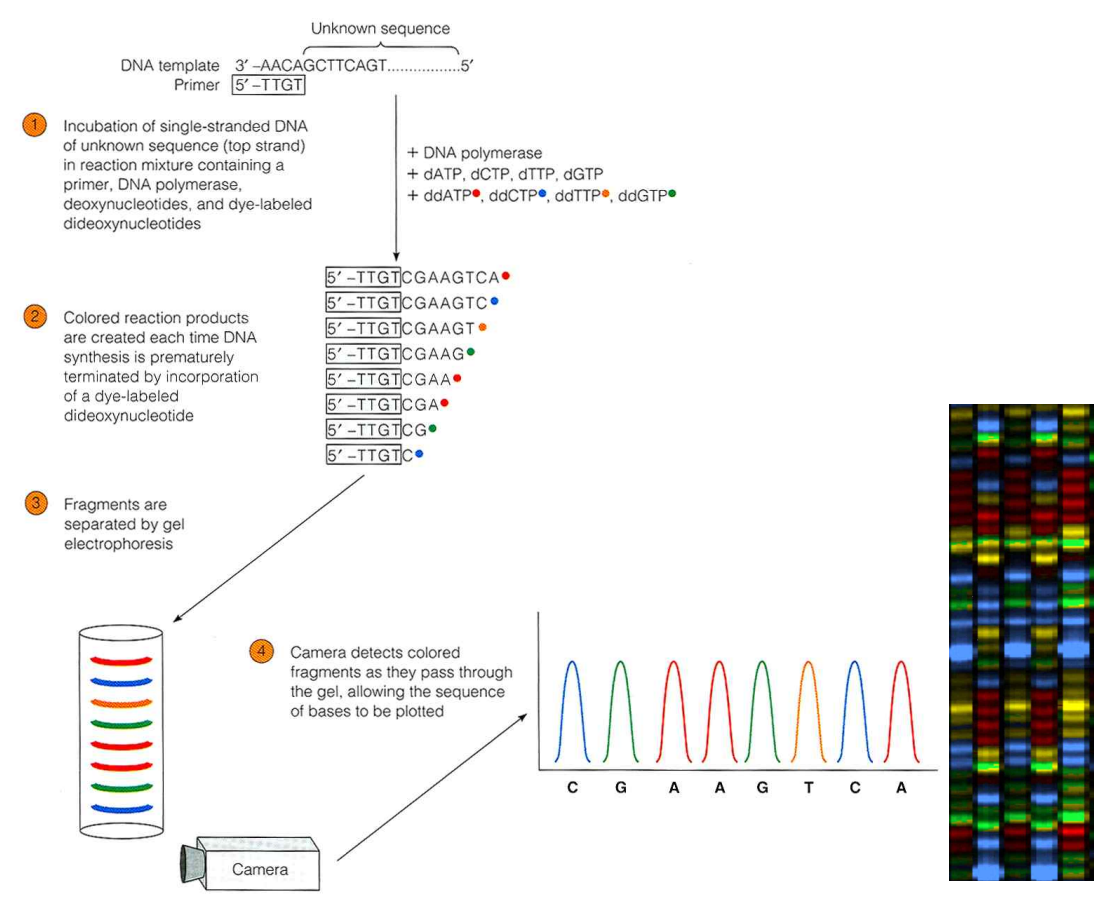

그림 9. 염기서열 자동분석기의 원리

- PCR 을 하는데 있어서... ddNTP 를 사용하면 chain 합성이 중지되어집니다. 이것은 DNA의 ribose의 3번탄소에 OH<sup>-</sup> 대신 H<sup>+</sup>가 붙어있기 때문에 더이상 염기를 붙일 수 없기 때문입니다.
- 2~3. 이 원리를 이용 ddNTP 즉 ddATP, ddTTP, ddGTP, ddCTP 각각에 형광물질을 첨 가한 후 PCR 을 한 후 전기영동을 합니다. 이때 염기서열 하나도 분리되어질 수 있도 록 제작된 젤을 사용해서 합니다. 그러면 3번 그림처럼 길이에 따라 분리되어집니다.
- 4. 그리고 Laser를 통해 각각의 dye를 읽어서 나온 파장을 읽으면 염기서열 분석이 이루 어 집니다.
- 5. 염기서열 분석결과는 binary file 형태의 chromatogram 파일로 나오는데 자동염기서열 분석기 중 인간게놈프로젝트에 사용되어진 Applied Biosystems (ABI) 장비에서 나오는 ab1 파일이 보편적이며 장비에 따라서 scf (standard chromatogram format), esd (megabace) 파일 등도 있다.

|               | 1세대<br>염기서열분석기                      | 2세대 염:                                                             | 기서열 분석기 (NGS                | 1세대)                                          | 3세대 염                            | 기서열 분석기 (NGS                    | ; 2세대)                           |
|---------------|-------------------------------------|--------------------------------------------------------------------|-----------------------------|-----------------------------------------------|----------------------------------|---------------------------------|----------------------------------|
| 장비사진          |                                     |                                                                    |                             |                                               |                                  |                                 |                                  |
| 바시            | Sanger sequencing                   | 454 Roche GS-FLX+<br>system                                        | Illumina Hiseq X<br>System  | ABI Solid 4hq<br>system                       | lon Torrent S5/S5<br>XL system   | PacBio RS II                    | Oxford Nanopore<br>MinION        |
| Г<br>0        | 체인 종결자 방식                           | Pyrosequencing                                                     | 합성에 의한<br>서열분석법             | Ligation 방식의<br>서열분석                          | lon semiconductor<br>방식          | 단일분자 실시간<br>서열분석                | Single Molecule<br>sequencers    |
| Read length   | 400~900 bp                          | 700 bp<br>(최대 1,000 bp                                             | 2x150 bp                    | 2 x 75 또는<br>75 x 35 bp                       | 200 bp 이상                        | 250 bp – 40 kb                  | 100 kb 이상                        |
| Accuracy      | 906.66                              | 66.997%                                                            | %/6                         | %66.66                                        | 98%                              | 99.999%                         | 96%                              |
| Reads per run | 384                                 | 1 million                                                          | 1.6 to 1.8 Tb               | Up to 300 Gb                                  | 60 to 80 million                 | 35,000~75,000                   | 10GB~20GB<br>(standard)          |
| Time per run  | 20분~3시간                             | 23 시간                                                              | 3일 이상                       | 3일~2주                                         | 2~4 시간                           | 0.5~6시간                         | 6~48시간                           |
| COST (US\$)   | \$500/million<br>bases              | \$8.57/million<br>bases                                            | \$1,000/genome <sup>†</sup> | \$1,000/genome <sup>†</sup>                   | \$11.43/million<br>bases         | \$0.4-\$0.8/million<br>bases    | \$6.44-\$17.90/<br>million bases |
| 며적<br>05      | 분석서열 길이가<br>길고 많은<br>응용프로그램<br>활용가능 | 속도가 빠르고<br>분석서열 길이가<br>길다.                                         | 분석된 서열 데이터<br>량이 많다         | 분석 비용이 싸다                                     | 비교적 장비가격이<br>싸고, 분석속도가<br>빠름     | 길게 읽는 장비이며<br>분석속도가 빠름          | 장비를 사지않아도<br>되는 KIT 형식           |
| 呀             | 대량서열 분석시<br>분석비용이 비쌈                | 분석비용이 타<br>장비에 비해 비싼<br>편이며, Homo<br>polymer sequencing<br>error 有 | 장비가격이 매우<br>비싸다             | 다른 방식에 비해<br>분석속도가 매우<br>느리며 분석된<br>서열 길이가 짧다 | Homo polymer<br>sequencing error | 분석비용은 적당한<br>편이나 장비가격이<br>매우 비쌈 | 현재까지는<br>정확도가 매우<br>떨어짐          |

† genome : genome represents sequencing of the human genome at 30X coverage.

그림 10. 자동염기서열분석기의 발달사

# 4. NCBI 소개 및 BLAST 프로그램 설명

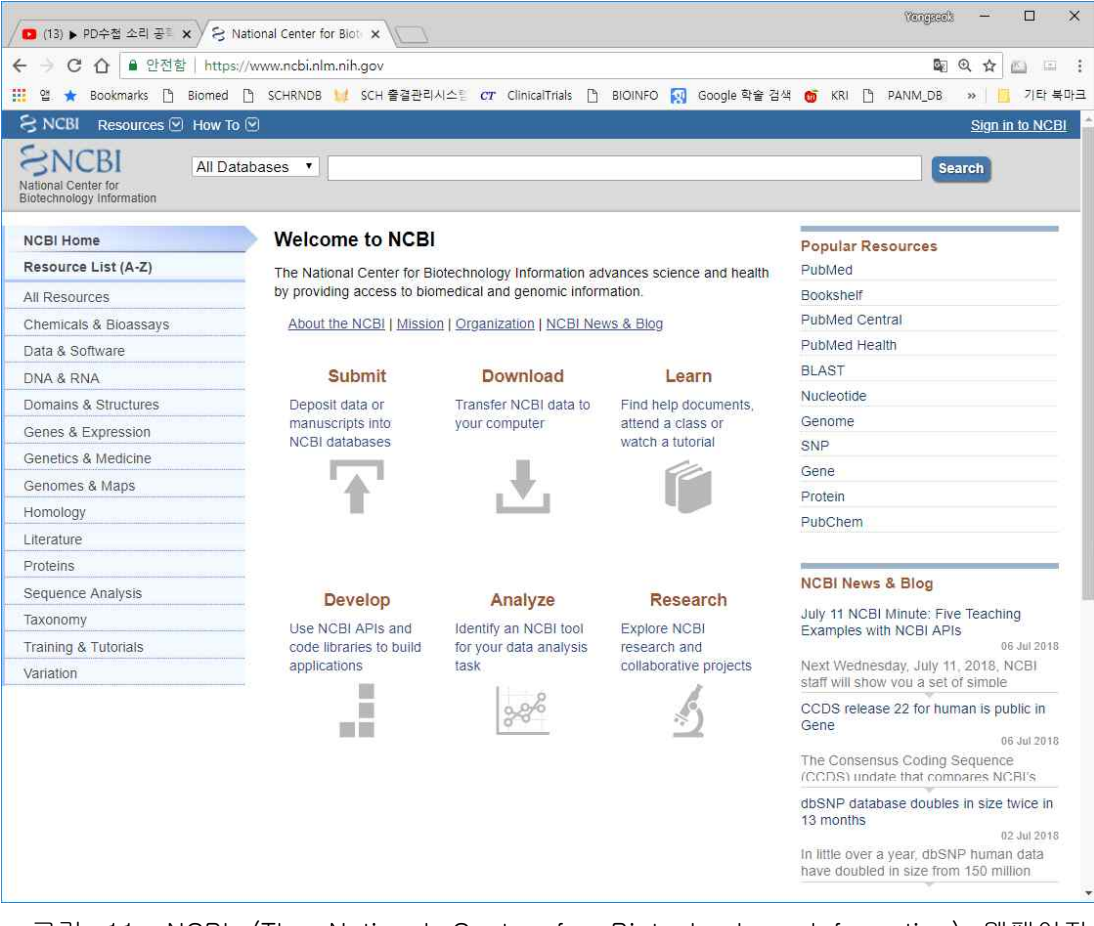

그림 11. NCBI (The National Center for Biotechnology Information) 웹페이지. https://www.ncbi.nlm.nih.gov

| PROGRAM | QUERY      | DB         |
|---------|------------|------------|
| blastp  | protein    | protein    |
| blastn  | nucleotide | nucleotide |
| blastx  | NT→AA      | protein    |
| tblastn | protein    | NT→AA      |
| tblastx | NT→AA      | NT→AA      |

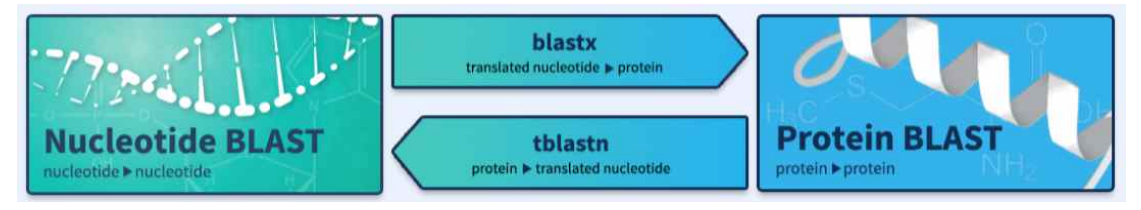

그림 12. BLAST SW 종류. https://blast.ncbi.nlm.nih.gov/Blast.cgi

## 5. DNA 추출 및 실험방법 간단 소개

### <참고자료 : 실재 실험은 진행하지 않습니다>

#### 실험 목적

DNA 추출 원리를 이해하고, 유전체 DNA를 직접 추출하여 눈으로 확인한다.

#### 실험 개요

#### 1. 유전체 DNA(Genomic DNA)란?

일반적으로 세포내에 있는 전체 DNA를 유전체(genomic) DNA라고 한다. 즉 그 생명 체가 살아가는데 필요한 모든 유전정보를 담고 있는 물질을 말한다. DNA를 추출하는 방 법에는 여러 가지 방법이 있고 세포조직 및 DNA구조에 따라 추출방법이 다르다. 본 실 험에서는 식물조직으로부터 유전체 DNA를 추출하는 방법과 원리에 대해 알아본다.

#### 2. DNA 추출의 원리

세포로부터 DNA를 분리하기 위해서는 먼저 DNA가 세포 밖으로 유출될 수 있도록 세 포벽 및 세포막을 분해시켜야 하며, 이어서 세포막을 파괴할 때 유리되는 DNA를 분리하 여야 하고, 단백질이나 RNA의 혼입을 최소로 줄이면서 DNA를 분리해야 한다. 세포벽을 가지는 생물체의 경우 라이소자임(lysozyme) 효소를 처리하여 세포벽을 분해시키고 세 정제의 일종인 Sodium Dodecyl Sulfate (SDS)를 처리하여 세포막을 분해한다. 이렇게 되면 DNA가 세포 밖으로 유출된다. SDS는 세포막을 분해시킬 뿐 아니라 단백질을 변성 시키기도 하므로 핵산가수분해효소들의 작용에 필요한 금속양이온과 착염을 형성함으로 써 효소의 활성을 저해시킨다.

한편, 세포 밖으로 유출된 DNA 분획은 페놀, 클로로포름, 아이소아밀알콜 등의 유기 용매를 이용하여 불순물을 제거한 후, 에탄올을 이용하여 침전시켜서 분리할 수 있다. 또 다른 방법으로는 실리카 등을 이용한 고체로 된 층에 정전기적 인력에 의해 DNA가 결합하는 원리를 이용하여 분리할 수 있다. 적정한 농도의 염(Na<sup>+</sup>)과 높은 pH를 갖는 완충용액에 DNA를 넣고 통과시키면 실리카로 구성된 막에 DNA가 결합하게 된다. 결합 된 DNA는 물 또는 <sup>\*</sup>TE 완충용액을 이용해서 녹일 수 있다.

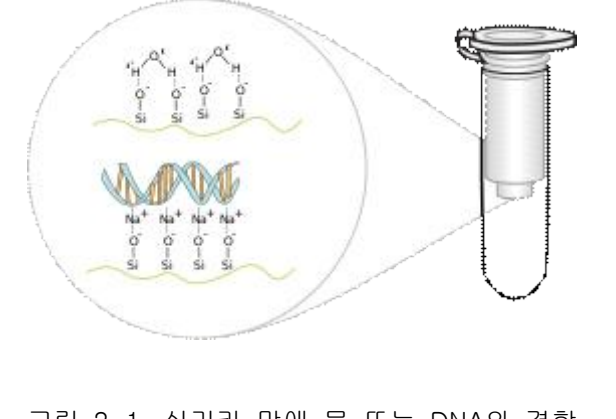

\* TE 완충용액 : Tris, EDTA로 구성되어 있어 DNA와 RNA의 변성 및 분해를 방지

그림 2-1. 실리카 막에 물 또는 DNA와 결합

### 3. 간단한 DNA 추출

위에서 설명한 일반적인 DNA추출법은 잘 정제된 DNA를 얻을 수 있으나 실험절차가 복잡하고 페놀, 클로로포름 등의 몸에 유해한 시약을 사용하며 고가의 kit와 장비를 필요 로 한다. 그러나 실생활에서 쉽게 구할 수 있는 세정제와 소금과 에탄올을 이용해서도 간단히 DNA추출 실험을 해볼 수 있다. 세정제는 SDS용액처럼 세포막을 분해시키고 유 리되어 나온 DNA는 소금의 Na+와 결합하고 후에 에탄올을 처리하면 DNA가 에탄올 안 에서 엉켜 눈으로 확인을 할 수 있게 되는 원리다. 하지만 이렇게 얻은 DNA는 단백질이 나 기타 물질들이 정확하게 분리되어 있지 않으므로 다시 정제 과정을 거쳐야 PCR실험 등에 이를 적용할 수 있다.

#### 실험 목표

DNA 추출의 원리를 이해하고, 동물 조직에서 DNA를 추출하여 전기영동을 통해 DNA 가 추출되었음을 확인한다.

#### 실험 재료

Animal tissue, DNA extraction buffer (10 mM NaCl, 20 mM Tris-HCl, pH 8.0, 1 mM EDTA, RNAase), 10% sodium dodecyl sulfate (SDS), proteinase K, Phenol equilibrated with 0.1 M Tris-HCl(pH 8.0), Chlorform: isoamyl alcohol(24:1), 3 M sodium acetate (pH 5.2), 100% Ethanol, 70% Ethanol, TE buffer(10 mM Tris-HCl, pH 8.0, 0.1 mM EDTA), 1X TAE buffer(40 mM Tris-acetate, 1 mM EDTA), D.W., 막 자사발 1개, 비키, microtube, pipette

### 실험 방법

#### 1. DNA 추출

- 동물조직을 잘게 자른 후 막자사발에 넣고서 액체질소를 부어서 조직을 가루가 되 도록 갈아서 분쇄한다.
- 2) 막자사발 안의 분쇄된 조직에 DNA extraction buffer를 950#으로 넣어준 후 잘 섞 어준 후 튜브에 옮겨 담는다.
- 3) 이 혼합물에 10% SDS 용액 50# 를 넣고 잘 섞는다.
- 4) proteinase K solution 용액 30# 를 첨가한 후, 뚜껑을 단단히 닫고 위아래로 힘차 게 힘들어서 섞어준다.
- 5) 37℃의 항온수조 안에 적어도 6시간에서 최대 2일정도 배양시키거나 또는 55℃에 서 3시간동안 둔다. 배양하는 동안 튜브를 몇 번 천천히 뒤집어 놓는다. 완전히 용해된 샘플은 점성이 있고 거의 투명하다.
- 6) 같은 농도의 페놀 일정한 양을 추가하고 뚜껑을 단단히 닫은 후 1분 동안 뒤집어가

면서 천천히 섞는다.

- 7) 상온에서 원심분리기에서 1700 g로 튜브를 돌린다.
- 8) 플라스틱 피펫으로 위의 액체층을 빨아드려 다른 새 튜브에 옮겨 라벨링한다. 이것
  은 페놀을 옮기거나 두 층 사이로부터의 흰 단백질같은 물질을 옮기지 않도록 주의
  한다.
- 9) 페놀 추출(단계6)을 다시 한번 반복한다.
- 10) 페놀대신 같은 농도의 클로로포름 일정한 양을 넣어 추출하고 원심분리 후 상층액만 모아서 다른 새 튜브에 옮겨 담는다.
- 11) 클로로포름 추출을 반복한다.
- 12) 액체상태의 DNA 용액에 0.1배 용량의 3M sodium acetate (pH 5.2)을 넣고, 돌 려가며 잘 섞는다.
- 13) 튜브에 2배 용량의 chilled 100% Ethanol을 넣는다. 뚜껑을 단단히 닫은 후 1분 동안 뒤집어 가며 천천히 섞는다. 그러면 하얀실 같은 모양이 만들어진다.
- 14) 소독한 막대를 이용하여 석출된 DNA를 감아낸다. (만약 석출된 것이 보이지 않는 다면, 마이크로퍼지로 최고 속도로 10분 동안하고, 알갱이를 70% 에탄올에 씻어낸 다.)
- 15) 1 mL 의 차거운 70% 에탄올로 감아낸 DNA 전체를 찍어가면서 씻어낸다.
- 16) 석출물이 투명해질 때까지 건조시킨다. 대부분 약 5~10분 정도이다.
- 17) TE 버퍼의 적당한 볼륨에서 석출물을 녹인다. (대개 약 100~500 μL; 1 μg/μL 의 농도의 DNA을 기준)
- 18) TE 버퍼에서 DNA가 녹게 하기 위해서 50°C에서 4시간동안 놓고, 배양하는 동안 규칙적으로 천천히 흔들어준다. DNA가 적당히 녹을 수 있게 만들지 못하면 용액 안의 DNA 가 불규칙한 분포하게 한다.

#### 2. 추출한 DNA 확인

- 1) 추출된 DNA의 확인은 분광광도계 등 흡광도를 통해서 계산한다.
- 2) 260nm에서 측정하여 결정.
- 3) 흡광도를 이용한 DNA 농도 계산법
  - ① 이중가닥 DNA (Doubled-stranded DNA, dsDNA)
  - : 260nm에서 흡광도(A) 값이 1일 경우, 50 μg/ml H<sub>2</sub>O
  - ② 단일가닥 DNA (single-stranded DNA, ssDNA)
  - : 260nm에서 흡광도(A) 값이 1일 경우, 33 μg/ml H<sub>2</sub>O

#### 참고문헌

- 1. 생명과학교재편찬위원회. 생명과학개론, 2009. 지코사이언스.
- 2. 일반생물학실험(2009), 한양대학교 분자생명과학부, 한양대학교 출판부.
- 3. QIAamp DNA Mini and Blood Mini Handbook.
- 4. 일반생물학실험(2008), 권혁빈 외, 지코사이언스.

## 6. DNA Sequencing 및 DNA Sequencing 결과 확인

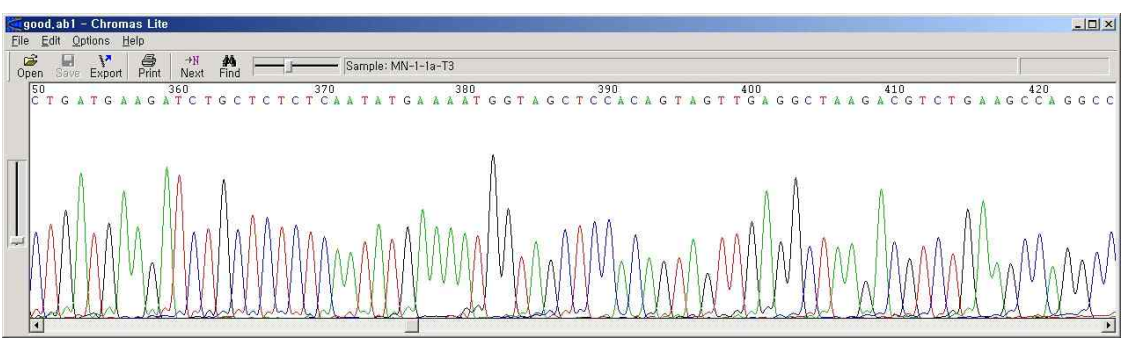

1) Chromas 프로그램을 이용하는 법 => 분석할 자료가 소량일 경우

그림 13. Chromas 를 통해 ab1 파일을 열어본 모습

Chromas 프로그램을 이용하여 sequence file 을 확인 및 수정할 수 있으며, FASTA 형 식으로 만들어 일반 editor에서 볼 수 있다. 또한 출력을 통해 chromatogram 을 확인 할 수도 있다.

장단점 : 눈으로 직접 모든 데이터를 확인하므로 신뢰성 면에서는 매우 좋다. 하지만 대 량의 데이터를 처리하기에는 부적합 하여 자동화할 수 없다.

| File:      MN-1-Ia-TJ_F24.abl      Run Ended:      Apr 5, 2006, 20:20:22      Signal G:419 A:547 T:566 C:518      Comment:        Sample:      MN-1-Ia-TJ      Lane:      92      Base spacing 9.90      1026 bases in 12780 scuns      Page 1 of 2        Jo      20      Jo      540      540      50      70      8.46      60      100                                                                                                    | File:      (1.2)-2-20abl      Run Ended:      Dec 9, 2005, 16:14:51      Signal G:790 A:803 T:1314 C:935      Comment:        Sample:      40      Lane:      26      Base spacing 10, 9      531 bases in 11669 scams      Page 1 of 2        9      9      9      9      60      60      50      70      80      90      100 |
|----------------------------------------------------------------------------------------------------|----------------------------------------------------------------------------------------------------|
|                                                                                                    |                                                                                                    |
|                                                                                                    | Can Bertheline and the Manual Barran Cards                                                                                                    |
|                                                                                                    | ио<br>13<br>13 стеми и милокалатет технале смае ода о орос с с стете статателе одета о 130 сториматова токале сите с 460 о ороттов т<br>15 стеми и милокалатет технале смае ода о орос с с стете статателе одета о 12 сториматова токале сите с 460 о ороттов т                                                                |
|                                                                                                    | а<br>1 тататата с о мыло маль те тес собо мозорововорого маль на тес тета то со торо те мало та мала со от тата торо<br>1 тататата с о мыло маль те тес собо мозорововорованами тес тета то со а табо та мала та мала со то та торо со                                                                                         |
| <u>Al a mali a population de la constante de la constante de la const</u> | 20<br>99210-000 1703 Y                                                                                                    |
| willing man to the second strange at the second second                                                                                                    |                                                                                                    |
| <u>n C) () () () () () () () () () () () () ()</u>                                                                                                    |                                                                                                    |
| 200000-00-0000000000000000000000000000                                                                                                    |                                                                                                    |

그림 14. Chromas 를 통해 출력을 한 모습 (좌 ; 좋은샘플결과, 우;나쁜샘플결과)

2) Phred 프로그램을 이용하는 법 => 분석할 자료가 대량일 경우

| >good.ab1 1054 0 1054 ABI                                                                                                    | >bad.ab1 969 0 969 ABI                             |
|----------------------------------------------------------------------------------------------------|----------------------------------------------------|
| TCGCGGCCCCCGCGGGCGCCCCCTGGGGGATCCAATAATTCGGCACGAGG                                                                                                    | TTTTGTTTGTTGTTTAGATGAGGCAGTCTGCACAGGGTGCTACTGGTGGT |
| GTTTTAACCAGCTAAACCTTTATGTAACTCATGTTATTGTGGGAGATTAT                                                                                                    | TGGGTGATGCCGGGTCTTGTATTCAAGTGGTTTCCTTTGTGTGAGTTCTC |
| GATGATGACTTGAAGCAGTTTTGGAATAAATCAGCCCACAGGCCTCATGT                                                                                                    | ACTATTTGATACTCCCTAGGGTTAGTTCTCTGGTAGTCTAGGGTCTTGGA |
| AGTGGGAGCAAAGTGGTTGCTAGAGTGTTTCAGTAAAGGTTATATGCTTT                                                                                                    | GTCAGTGCTCCCACTCCAAAGGCTCAGGGTTTGATCTCTGGTCAGGAATG |
| CTGAAGAACCATATATCCATGCTAATTACCAGCCAGTGGAAATTCCAGTT                                                                                                    | AAAATTCGAGAAGTGAGNTNNGTNTGTGNNNNTTNTAANNNTNTTTTTNN |
| TCACATCAGCCTGAAAGTAAAGCAGCTCTTTTAAAAAAGAAGAACAGCAG                                                                                                    | NNNNTTTTTTTTTTTTTTTTTTTTTTTTTTTTTTTTTTT            |
| CTTCTCTAAGAAAGACTTTGCTCCTAGTGAAAAGCATGAGCAAGCTGATG                                                                                                    | TTTTTTTTTTTTTTTTTTTTTTTTTTTTTTTTTTTTTTT            |
| AAGATCTGCTCTCTCAATATGAAAATGGTAGCTCCACAGTAGTTGAGGCT                                                                                                    | TTTTTTTTTNTTTTTTTTTTTTTTTTTTTTTTTTTTTTT            |
| AAGACGTCTGAAGCCAGGCCCTTTAATGATTCTACTCATGCTGAGCCCTT                                                                                                    | TTTTTTTTTTTTTTTTTTTNNTTTTTNTTTTTNTTTTTT            |
| GAATGATTCTACTCACATTTCTTTGCAAGAAGAAAACCAGTCTTCTGTCA                                                                                                    | TTTTTTTTTTTTTTTTTTTTTTTTTTNNTTNTTTTNNNTNNTTTT      |
| GTCATTGTGTCCCTGATGTTTCTACAATTACTGAAGAAGGCTTATTTAGC                                                                                                    | TTTTTNTTTTTTTTTTTTTTTTTTTTTTTTTTTTTTTTT            |
| CAAAAGAGTTTCCTTGTTTTGGGTTTTAGTAATGAAAATGAATCTAACAT                                                                                                    | TTTTTTTTTTTTTTTTTTTTTTTTTTTTTTTTTTTTTTT            |
| CGCANACATCATAAAAGAAAATGCTGGGAAAATCATGTCCCTTCTGAGCA                                                                                                    | TTTTTTTTTTTTTTTTTTTTTTTTTTTTTTTTTTTTTTT            |
| GAACTGTTGCGGATTATGCTGTGGTTCCTCTGCTGGGGTGTGAAGTGGAA                                                                                                    | NNNNTTTTTTNNTNTNTTNTTTTTTTTTTTTTTTTNTNTTTNNNTTT    |
| GCCACTGTGGGGAGAAGTTGTTACAAATACATGGCTGGTTACTTGCATAG                                                                                                    | NTTTNNNNNTTTTTNTTTTTTTTTTTTTNTTNTNNNTTTT           |
| ACTATCAGACTTTGTTTGATCCAAAGTCGAATCCTCTCTCACACCAGTT                                                                                                    | TTTTTTTTTTTTTTTTNTTNTTTTNNNTTTTTTTNTTTTNNNTTNNNTT  |
| CCAGTAATGACAGGAATGACTCCTTTTAGAGGATTGTGTTATTTCATTTA                                                                                                    | TTTTTTTTTTTTTTTTTTTTTTTTTTTTTTTTTTTTTTT            |
| GCCAGTGTGCTGGAGCAGAAAAAGAGTCTTTAACATCCCTAGCAAACCCT                                                                                                    | TTTTTTNNNTTTTTNTTTNTTNNTTNNTTTNNNNNNNNN            |
| COTTOGNICALGTGTTCHIGNETACTTTTGGTCCCCLLETCCLETGGCL                                                                                                    | NTTTNNNTTNTTNTTTTTTTTTTNTNNTTNNNTTTNNNTNNNTTTNN    |
| IN NUMBER OF THE REPORT OF THE REPORT OF THE | NNTTTTTTTTTTTTTTT                                  |
| IN CONTRACTOR CONTRACTOR IN THE INCOME OF A DESCRIPTION OF A DESCRIPTION O |                                                    |
| 1116                                                                                                    |                                                    |
| AAAV                                                                                                    |                                                    |
|                                                                                                    |                                                    |

그림 15. Phred 를 통해 base celling을 한 모습 (좌 ; 좋은샘플결과, 우;나쁜샘플결과)

장단점 : 분석하여야 할 파일이 많은 경우 파일 하나하나 열어 보기가 매우 어려우므로, Phred 라는 소프트웨어를 이용하여 대량으로 염기서열을 분석 할 수가 있다. 이 경우 각 염기서열의 peak 가 점수화 되어 나타나며 점수에 따라 자동으로 trimmimg 을 할 수가 있 다. 단 이 프로그램은 LINUX 에서만 돌아간다. 하지만 완전 자동화 할 수 있어 데이터가 대 량화 될수록 유용하다.

| >good.ab1 1054 0 1054 ABI                                | >bad.ab1 969 0 969 ABI                              |
|----------------------------------------------------------|-----------------------------------------------------|
|                                                          | 8 8 9 9 8 8 6 7 8 8 15 14 14 12 8 7 7 13 19 21 16   |
|                                                          | 10 7 7 7 6 6 13 14 19 11 11 11 9 8 8 12 17 26 40 32 |
|                                                          | 22 20 20 20 21 25 25 26 24 25 25 20 25 25 20 20 25  |
| 13 13 13 19 27 30 47 56 56 56 46 44 40 40 29 29 18       |                                                     |
| 18 21 23 21 17 10 7 7 15 15 15 8 8 8 10 10 10 19 24      | 20 10 10 13 22 21 24 25 31 25 20 20 30 31 29 24     |
| 32 40 40 40 40 46 40 40 40 40 51 51 51 51 51 51 51 40    | 24 21 28 28 30 30 38 42 42 42 42 44 34 30 30 33 33  |
| 40 46 46 46 40 40 40 48 48 48 21 19 12 12 18 18 15       | 32 32 34 30 33 28 28 24 24 24 24 30 27 33 22 22 22  |
| 18 25 21 34 34 40 44 56 56 44 51 51 51 51 56 56 56       | 27 27 24 24 24 33 33 35 35 38 35 35 33 33 24 22 22  |
| 51 45 45 40 40 40 45 46 51 51 45 45 45 56 43 51 56       | 30 25 29 33 30 31 30 33 29 28 28 33 30 35 33 30 34  |
| 56 56 56 48 44 44 44 47 44 56 56 56 56 56 56 56 56 56    | 28 28 30 30 24 24 24 17 22 17 19 19 13 15 14 14 14  |
| 56 56 56 56 56 56 56 56 56 56 56 56 56 5                 | 33 14 15 15 20 19 25 25 29 29 33 28 22 22 22 24 20  |
| 46 42 42 42 56 56 56 56 56 56 56 56 56 56 56 56 56       | 14 12 18 20 23 18 18 14 16 14 15 15 16 20 20 22 20  |
| F6 F6 F6 F6 F6 AA AA AA A7 A7 A7 A6 A6 F1 F1 F1 F1 F6    | 17 18 20 23 20 21 24 24 16 14 7 7 7 7 8 11 11 16 10 |
| 50 50 50 50 50 44 44 44 47 47 40 40 51 51 51 51 50       |                                                     |
| 56 51 46 43 42 42 44 43 51 51 51 51 51 51 43 44 56       |                                                     |
| 56 56 56 56 56 56 50 50 50 56 56 56 56 56 56 56 56 56    | 40004041019104000004889444                          |
| 56 56 56 56 56 56 56 56 56 44 44 44 50 50 56 56 56       | 6666444444644444664U44469                           |
| 56 56 56 56 56 56 56 50 50 47 47 50 50 56 56 56 56       | 74444471040444744494666666                          |
| 56 56 56 50 50 44 44 44 44 44 44 50 50 56 56 56 50       | 6 6 4 4 4 4 4 6 4 0 4 6 6 6 6 6 6 6 6 4 4 4 4       |
| 47 47 56 56 56 56 56 50 50 44 44 44 50 42 42 42 43       | 6666644446669999988644404                           |
| 43 51 56 56 56 56 56 56 56 56 56 56 50 56 56 56 56 56    | 8888997778894049994048866                           |
| 56 56 44 43 43 42 42 42 56 56 56 56 42 42 42 42 42       | 7 6 6 4 0 4 4 0 4 6 6 4 0 4 4 4 4 9 7 8 11 11 9 9   |
| 42 50 50 50 56 56 56 56 56 56 56 56 56 51 51 51 51       | 9 15 8 10 7 6 8 4 0 0 4 4 6 9 9 4 0 4 4 4 4 8 4 0   |
| 43 56 56 56 56 56 56 56 56 56 56 56 56 50 50 50 56 56    | 49994444404444444444449986                          |
| 56 56 56 56 56 56 56 56 56 56 56 56 56 5                 | 697666101166688464004404159                         |
| 44 44 44 E6 E6 E6 E6 E0 E0 E0 E0 E0 E0 E6 E6 E0 E0       | 4 0 0 0 4 0 0 4 0 0 0 15 14 8 6 6 7 7 12 0 0 4 0 4  |
|                                                          | 7 6 9 16 10 9 16 11 21 21 11 11 10 19 9 6 4 9 4 4   |
| 50 56 56 56 56 56 56 56 56 56 56 56 56 56                |                                                     |
| 56 56 56 56 56 56 56 56 56 56 56 56 56 5                 | 004912000000000019999999911                         |
| 56 51 51 51 51 51 51 56 56 56 56 56 56 56 56 56 56 56 56 | 11 13 18 10 21 8 6 6 6 8 9 6 6 12 13 9 9 6 4 0 4    |
| 56 56 56 56 56 56 44 44 44 44 44 44 44 44 44 48 48 56    | 9688999999994040046940466                           |
| 56 56 56 56 56 56 56 56 56 56 56 56 56 5                 | 169666681088669999896404911                         |
| 46 42 43 42 42 42 42 42 56 56 51 51 51 51 51 56 56       | 21 14 12 12 9 9 9 19 19 13 13 10 8 6 6 6 6 4 0 4 6  |
| 56 56 43 43 42 40 40 40 56 48 40 40 40 40 33 28 28       | 9 16 12 14 11 11 4 0 0 0 0 4 19 10 10 9 4 0 0 4 0   |
| 37 25 34 37 40 40 40 40 48 48 40 40 40 37 25 25 48       | 4044049974048696640404440                           |
| 31 40 40 40 40 40 40 47 56 56 56 47 47 56 56 56 42       | 40464000484046400000491594                          |
| 40 40 40 56 48 48 40 40 40 40 48 40 37 34 34 34 40       | 04666766666640410404404004                          |
|                                                          | 6940048664041913666666613778                        |
|                                                          | 8404404994000488998404666                           |
| 21 24 40 40 40 40 40 32 32 28 24 18 22 48 40 40 40       |                                                     |
| 31 31 34 25 29 29 26 25 25 29 25 29 40 40 29 34 34       | 400044040049999910109940499                         |
| 37 34 34 29 31 31 24 18 18 15 12 12 17 25 40 40 40       | 4040940040090940444000000                           |
| 40 40 36 34 37 34 37 37 37 32 40 31 31 26 21 17 18       | 8674040440046686664000486                           |
| 18 19 22 21 27 27 31 31 40 40 40 37 32 28 28 27 27       | 6404640440044004640000000                           |
| 21 20 19 21 18 15 15 15 11 15 12 14 22 25 31 24 17       | 000000000000046400004004                            |
| 12 15 11 9 8 8 8 8 8 10 10 13 16 16 21 23 15 20 16       | 4046966666964040044000494                           |
| 19 20 18 18 24 22 20 27 27 25 25 25 22 27 27 25 25       | 0 0 0 4 0 0 0 4 11 11 4 0 0 0 0 4 6 9 9 8 9 9 7 7   |
| 25 28 14 14 8 8 8 14 16 19 11 11 8 8 7 11 9 18 10        | 404899118                                           |
|                                                          |                                                     |
|                                                          |                                                     |
| 그님 16. Phred 들 동해 base calling을                          | 하여 quality들 섬수화 한 보습                                |
|                                                          | · · · · · · ·                                       |

(좌 ; 좋은샘플결과, 우;나쁜샘플결과)

## 7. BLAST 수행 결과에 의한 유사서열의 확보

|                                                      | B   https://blast.                                      | nebi.nim.nin.gov,                            | /Blast.cgi          |                   |      |       |       |        |       | W 17     | <u>n</u> |
|------------------------------------------------------|---------------------------------------------------------|----------------------------------------------|---------------------|-------------------|------|-------|-------|--------|-------|----------|----------|
| 웹 🖈 Bookmarks [                                      | Blomed 🗅 SC                                             | HRNDB 💓 SCH                                  | 출결관리시스턴             | er ClinicalTrials | D BI | OINFO | R G   | ogle R | 술 검색  | » 🗄      | 기타 북미    |
| [                                                    |                                                         | Color                                        | r key for align     | ment scores       |      |       |       |        |       |          |          |
|                                                      | 240                                                     | 40-50                                        | 50-80<br>Que        | 80-20             | 0    | >=2   | 200   |        |       |          |          |
|                                                      | 1                                                       | 90                                           | 180                 | 270               | 360  |       | 450   |        |       |          |          |
|                                                      |                                                         |                                              |                     |                   |      |       | _     |        |       |          |          |
|                                                      |                                                         |                                              |                     |                   |      |       |       |        |       |          |          |
|                                                      |                                                         |                                              |                     |                   |      |       |       |        |       |          |          |
|                                                      |                                                         |                                              |                     |                   |      |       | _     |        |       |          |          |
|                                                      |                                                         |                                              |                     |                   |      |       |       |        |       |          |          |
|                                                      |                                                         |                                              |                     |                   |      |       |       |        |       |          |          |
|                                                      |                                                         |                                              |                     |                   |      |       |       |        |       |          |          |
|                                                      |                                                         |                                              |                     |                   |      |       |       |        |       |          |          |
|                                                      |                                                         |                                              |                     |                   |      |       |       |        |       |          |          |
|                                                      |                                                         |                                              |                     |                   |      |       | _     |        |       |          |          |
|                                                      |                                                         |                                              |                     |                   |      |       |       |        |       |          |          |
|                                                      |                                                         |                                              |                     |                   |      |       |       |        |       |          |          |
|                                                      |                                                         |                                              |                     |                   | _    | _     | _     |        |       |          |          |
|                                                      | -                                                       |                                              |                     |                   |      |       | _     |        |       |          |          |
|                                                      | -                                                       |                                              |                     |                   |      |       | _     |        |       |          |          |
|                                                      | -                                                       |                                              |                     |                   |      |       |       |        |       |          |          |
|                                                      |                                                         |                                              |                     |                   |      |       |       |        |       |          |          |
|                                                      |                                                         |                                              |                     |                   |      |       |       |        |       |          |          |
|                                                      |                                                         |                                              |                     |                   |      |       |       |        |       |          |          |
|                                                      |                                                         |                                              |                     |                   |      |       |       |        |       |          |          |
|                                                      |                                                         |                                              |                     |                   |      |       |       |        |       |          |          |
| escriptions                                          |                                                         |                                              |                     |                   |      |       |       |        |       |          |          |
| escriptions                                          |                                                         |                                              |                     |                   |      |       |       |        |       |          |          |
| escriptions<br>Sequences produ                       | ing significant align                                   | iments;                                      |                     |                   |      |       |       |        |       |          |          |
| escriptions<br>Sequences produ                       | ing significant align                                   | nments:                                      |                     |                   |      |       |       |        |       |          |          |
| escriptions<br>Sequences produ<br>Select: All None   | ing significant align<br>lefected.0<br>Journiaad ~ GanD | iments:<br>Iauk Graphics D                   | istance tree of tre | sults             |      |       |       |        |       |          | 0        |
| Sequences produ<br>Select: All None<br>II Alignments | ing significant align<br>lelected.0<br>Jewnload ~ GanD  | iments:<br>Ianti: Graphics Di<br>Description | ëstance tree of re  | sults             | Max  | Total | Query | E      | Ident | Accessio | 0        |

| Crassostrea ariakensis  | isolate KD  | B cytochrome oxidase subunit I (COI) gene |
|-------------------------|-------------|-------------------------------------------|
| Sequence ID: FJ743517.1 | Length: 645 | Number of Matches: 1                      |
| > Soo 2 more title/e)   |             |                                           |

| Range          | 1:13        | 27 to 618 G      | enBank G      | raphics                     |                       | Next Match        |
|----------------|-------------|------------------|---------------|-----------------------------|-----------------------|-------------------|
| Score<br>909 b | )<br>bits(4 | 92)              | Expect<br>0.0 | Identities<br>492/492(100%) | Gaps<br>0/492(0%)     | Strand<br>Plus/Mi |
| Query          | 1           | <b>GCCCCCTCC</b> | GACAGGATCo    | aaaaaaGACGTGTTAAAATG        | CCGGTCAGTCAAAAGCATGGT | 60                |
| Sbjct          | 618         | accccctcc        | GACAGGATCA    | AAAAAAGACGTGTTAAAATG        | cceetcaetcaaaaecateet | 559               |
| Query          | 61          | AAGACCTCC        | AGCTAGTACC    | GGAAGGGTTGTTAAAAGTAA        | АААТGATGTGACTTTGATAGA | 120               |
| Sbjct          | 558         | AAGACCTCC        | Adotadtadd    | GGAAGGGTTGTTAAAAGTAA        | AAATGATGTGACTTTGATAGA | 499               |
| Query          | 121         | CCATGGAAA        | TAGCGCCAAC    | АААТӨССАССӨАСАӨАТСӨ         | CATATTTCTAATAGTTACTAT | 180               |
| Sbjct          | 498         | CCATGGAAA        | tagegeeaac    | AAATGOCCACCGACAGATCG        | catatttctaatagttactat | 439               |
| Query          | 181         | ĢAAATTAAT        | ТӨАССТАААА    | АТАБАФСТААТТССАБСТАА        | АТСААССТТААААТТССААС  | 240               |
| Sbjct          | 438         | GAAATTAAT        | tGACCTAAAA    | Atagadotaattooagotaa        | Atgaaggettaaaattgeaag | 379               |
| Query          | 241         | GTCTATGCA        | GACCCCATGA    | ТААбабтаабттбатааабб        | AGGGTAAATTGTTCATCCTGC | 300               |
| Sbjct          | 378         | atctataca        | GACCCCATGA    | taadadtaadttdataaadd        | AGGGTAAATTGTTCATCCTGC | 319               |
| Query          | 301         | CCCGACCCC        | ACTITICTACA   | АĞATTAĞAÇATAAĞÇATAAĞ        | АТАААӨТӨАӨССТӨӨСААААС | 360               |
| Sbjct          | 318         | CCCGACCCC        | ACTITICIACA   | AGATTAGACATAAGCATAAG        | ATAAAGTGAGCCTGGCAAAAC | 259               |
| Query          | 361         | CCAGAATCT        | AAATGCATTT    | ААСССАССААСТССАТАТС         | ТЕСТАСТТЕААЕСАТТААТЕЕ | 420               |
| Sbjct          | 258         | CCAGAATCT        | AAAtdcAttt    | AACCGAGGAAAACTGCATATC       | téctacttéaaécattaatéé | 199               |
| Query          | 421         | GATAAGCCA        | ATTTCCAAAC    | CCCCCGATTATTACCGGTAT        | ААСаааааааааGATTATAAC | 480               |
| Sbjct          | 198         | GATAAGCCA        | Atttocadad    | ccccca+t++t+tccaa++t,       | ACAAAAAAAAAGATTATAAC  | 139               |
| Query          | 481         | TAATGCATG        | TCT 492       |                             |                       |                   |
| Shint          | 1.90        | thitecite        | 107 197       |                             |                       |                   |

# 8. MEGA Software 사용법

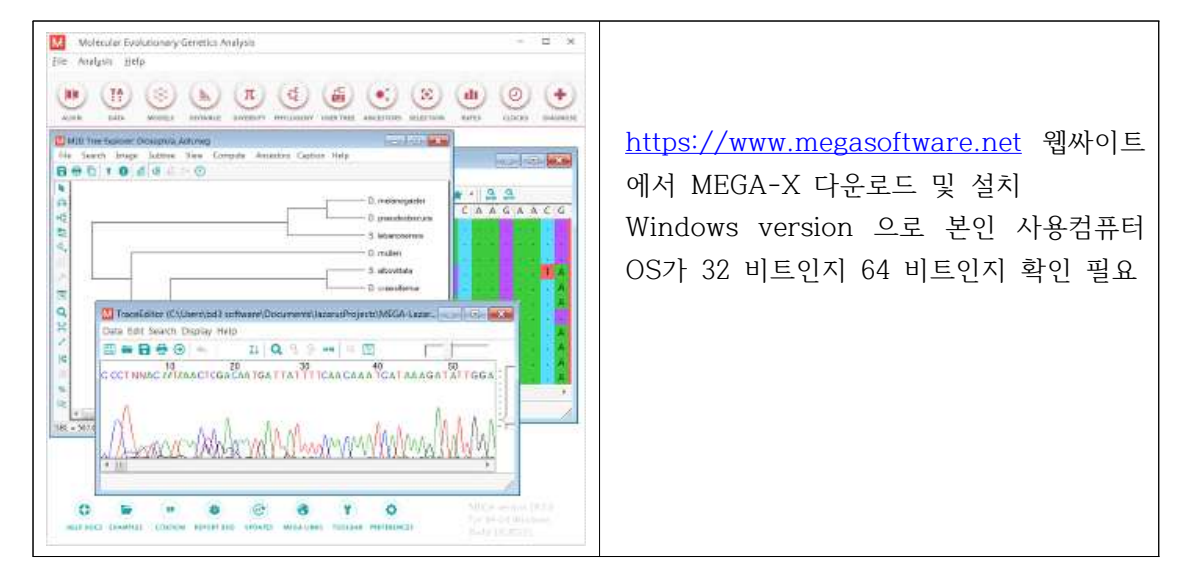

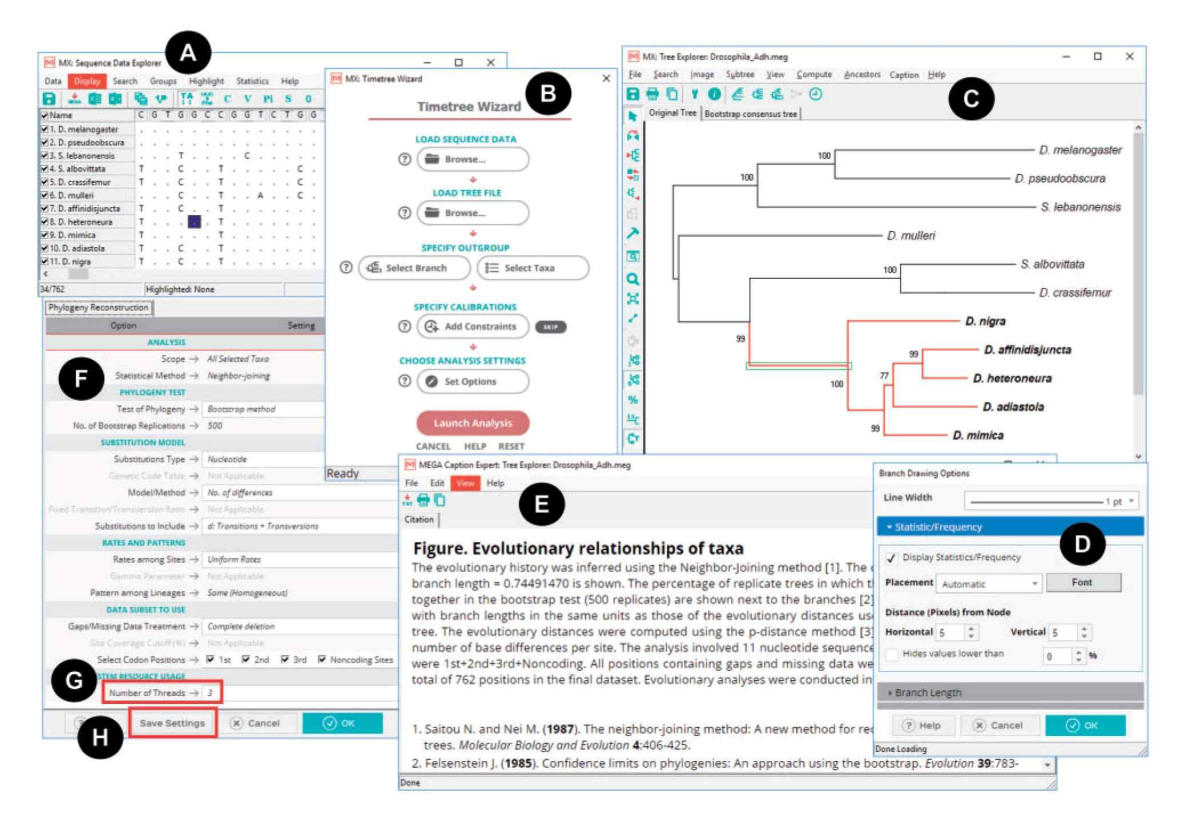

- Multiple sequence Alignment 수행 후 Molecular Phylogenetic Tree 작성

- (A) Sequence Data Explorer
- (B) Timetree Wizard
- (C) Tree Explorer
- (D) Options dialogs
- (E) Caption Expert
- (F) The redesigned "Analysis Preferences" dialog box
- (G) the number of threads to employ

(H) a"Save Settings" button for generating an ".mao" file for use with MEGA-CC for high throughput analysis.